# 「建物保全データ」シートの作成方法

対象建築物は、延床面積が100 ㎡以上の建築物です。

1 建物保全データの入手方法

- (1) **監督員より、**最新版の建物保全データ(ver5.0.1以降)の入手してください。 ※ホームページからのダウンロードは取止めました。
- (2) 実施設計で設計者が既に作成している場合は、監督員経由で入手してください。 ※ver4.0.0以降のファイルかご確認ください(ver3.0.5以前のファイルは利用できません)。
- (3) 改修工事などの場合は、データベース上に既存の機器等の情報が存在する可能性があるので、 監督員に「既存機器データ」の有無を問い合わせてください。
- 2ファイルの作成方法

**工事種別ごと、棟ごとにファイルを作成してください。(延床面積<u>100ml以上</u>の建物が作成対象)** 例)工事件名:東京都〇×病院(6)改築工事 工事対象建物:A棟(10,000ml)、B棟(2,000ml)、C棟(90ml) 工事種別:建築、電気、給水衛生、空調、昇降機

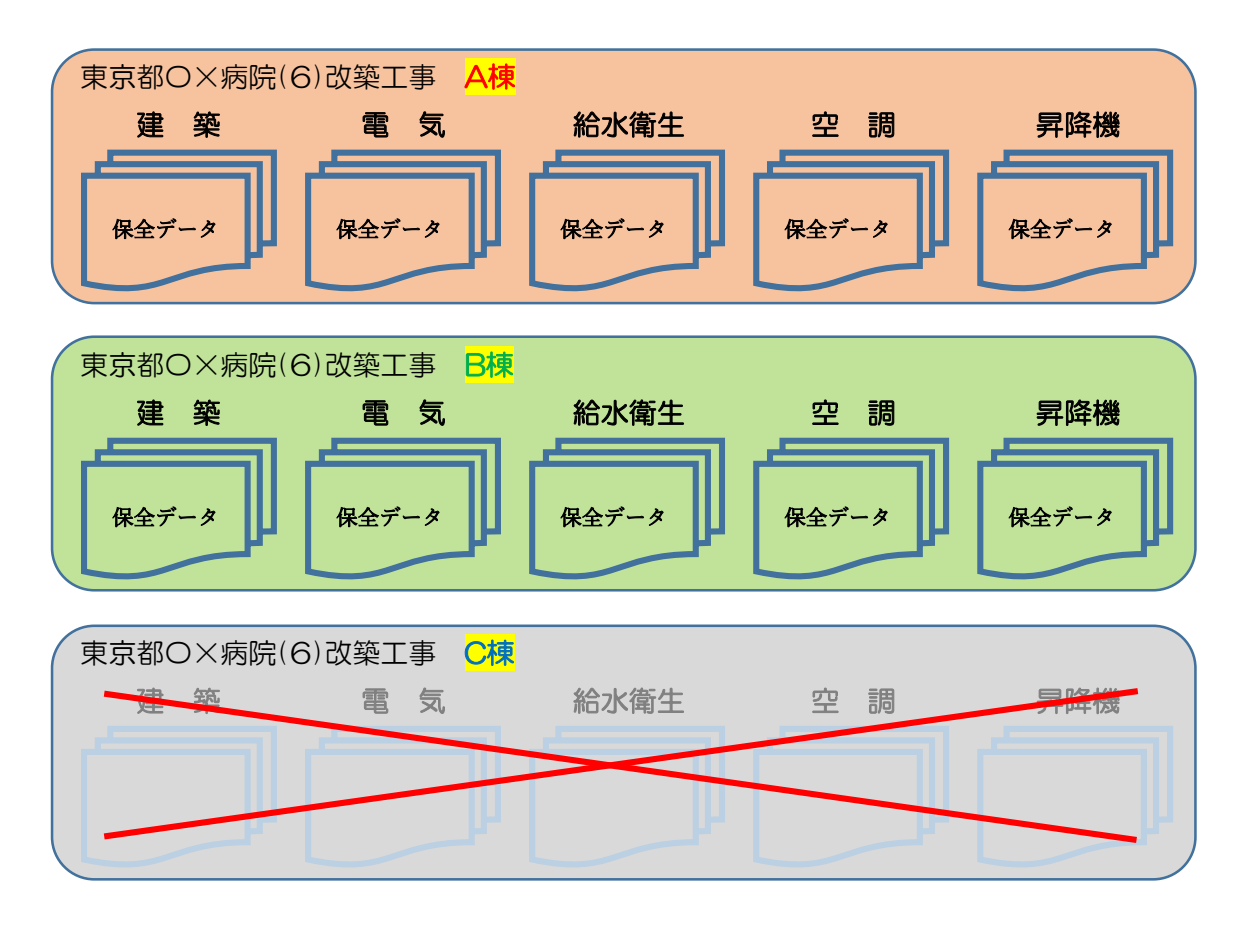

※一括工事で同一の建物の場合は、1つファイルにまとめて作成してください。 ※分割発注した工事間で共同設置した機器は、主要工事に入力してください。

#### 3ファイル名称

施設名称(全角)+ファイル名(全角)+棟名+拡張子

- 例) 〇×病院(6) 改築工事\_保全データ\_A棟.xlsm
  - O×病院(6)改築電気設備工事\_保全データ\_A棟.xlsm

#### 4コンテンツの有効化

| ! セキュリティの警告 | コンテンツの有効化 | × |
|-------------|-----------|---|
|-------------|-----------|---|

上記の表示が出た場合は、「コンテンツの有効化」をクリックしてください。

### 5「建物保全データ」の提出方法

(1) PDFにせず、Excelのまま、しゅん功CDに格納して提出ください。

(2) ファイルの種類は、Excelマクロ有効ブック(.xlsm)形式で提出してください。

(3) 上記(1)及び(2)の他、「東京都財務局電子納品運用ガイドライン(令和6年4月制定)」を参照してください。

#### 6台帳番号

| 1 | A          | 。<br>機器等 | D<br>登録 | E       | F                | G<br>台城番号: | н           | I      | J   | K  | L        | М      | N        | 0       | Р     | Q         | R<br>一式登録 | S<br>←マスター情 | T<br>戦(参考資料)として<br>12時間ものでの付ける | BV    | BW                 |
|---|------------|----------|---------|---------|------------------|------------|-------------|--------|-----|----|----------|--------|----------|---------|-------|-----------|-----------|-------------|--------------------------------|-------|--------------------|
| 2 |            | 登録       | -28     | 変更) したい | うのセルを選択して、ボタンを押す | 削除 ←開幕     | にしたい行を選択して、 | ボタンを押す |     |    |          |        |          |         |       |           |           | Balenco     | OWESS T C THEAD                |       |                    |
| 4 | 入力<br>5+=0 | ①葉種      | ②区分     | ③種別     | ④異期修繕計面用<br>時報分類 | P.44       | 10.14       |        | *** |    | Bire w/r | ③機器等情報 | L SURVEY |         | 44    | 181010/07 | Werd D.D. | -           |                                | 型式更新  | 機器更新<br><b>右</b> 冊 |
| 5 | 1221       |          |         |         | 986873 WK        | 名称         | 福所          | 18     | 奴滅  | 単位 | 設造者名     | 住種     | SUTANO   | マスター「南戦 | 推定回用牛 | 建設單值      | 更新并月日     | 利用状況        | 候可                             | 79.00 | 71.00              |
|   |            |          |         |         |                  |            |             |        |     |    |          |        |          |         |       |           |           |             |                                |       |                    |
| 0 |            |          |         |         |                  |            |             |        |     |    |          |        |          |         |       |           |           |             |                                |       |                    |
| 7 |            |          |         |         |                  |            |             |        |     |    |          |        |          |         |       |           |           |             |                                |       |                    |
|   |            |          |         |         |                  |            |             |        |     |    |          |        |          |         |       |           |           |             |                                |       |                    |

「4機器等」のシートに記載されている台帳番号については、監督員が入力します。

7問い合わせ先

監督員を通じて財務局建築保全部工務課までお尋ねください。

## 8作成方法及び注意事項

※「建物保全データ(ver.5.0.1以降)」の「使い方」シートも併せて確認してください。

| (1) | 基本情報シ   |   |      |    | Ver5.0.1 以降であることをご確認ください。 |                          |  |  |  |  |  |  |
|-----|---------|---|------|----|---------------------------|--------------------------|--|--|--|--|--|--|
| A N | В       | С | D    | E  | F                         |                          |  |  |  |  |  |  |
| 1   | 基本情報    |   |      |    |                           | 2023/4/1 Ver5.0. 建物保全データ |  |  |  |  |  |  |
| 2   | 項目      |   |      | 内容 |                           | 入力例                      |  |  |  |  |  |  |
| 3   | 工事件名    |   |      |    |                           | 東京都○○事務所(5)改修空調設備工事      |  |  |  |  |  |  |
| 4   | 工事場所    |   |      |    |                           | 00区00町0-0-0              |  |  |  |  |  |  |
| 5   | 契約年度    |   | 年度   |    |                           | 2023                     |  |  |  |  |  |  |
| 6   | 工事種別    |   |      |    |                           | 建築、電気、給水、空調、昇降機のいずれかを選択  |  |  |  |  |  |  |
| 7   | 施設名称    |   |      |    |                           | 東京都〇〇事務所                 |  |  |  |  |  |  |
| 8   | 棟名称     |   |      |    |                           | 00棟                      |  |  |  |  |  |  |
| 9   | 工期      |   | から   |    |                           | 2023/4/1 から 2025/3/1 まで  |  |  |  |  |  |  |
| 10  | 受注金額    |   | (税込) |    |                           | 12,345,000               |  |  |  |  |  |  |
| 11  | 受注業者名   |   |      |    |                           |                          |  |  |  |  |  |  |
| 12  | 担当者名    |   |      |    |                           | 東京 太郎                    |  |  |  |  |  |  |
| 13  | 連絡先(電話) |   |      |    |                           | 03-5321-0000             |  |  |  |  |  |  |
| 14  |         |   |      |    |                           |                          |  |  |  |  |  |  |

①ベージュ色の項目について、入力してください。

②契約年度は、工事件名の年度を西暦で入力してください。

③工事種別は、プルダウン項目から選択してください。

④工期は、2024/04/01又はR6.04.01のように入力してください。

⑤受注金額は、半角数字のみ入力し、ハイフン「-」は入力しないでください。

⑥担当者名は、現場代理人等、保守の問い合わせに対応できる者を記入してください。

(2) 建物情報シート

| -4         | A | B C               | D   | E                    |    |
|------------|---|-------------------|-----|----------------------|----|
| 1          |   | 建物情報              |     |                      | н  |
| 2          |   | 項目                | 入力機 | 入力例                  |    |
| 4          |   | 工事件名              |     | 其木情報シートの入力内容が反映されます。 |    |
| 4          |   | 施給名称              |     | 其大情報シートの入力内容が反映されます。 |    |
| 0          |   | <b>持</b> 名称       |     | 基本情報シートの入力内容が反映されます。 |    |
| 8          |   | 建築建設申請任月日         |     | 2025/3/31            |    |
| 7          |   | しぬん功年月日           |     | 其大情報シートの入力内容が反映されます。 |    |
| 8          |   | 助下                |     | 3                    |    |
| 3          |   | 略数 均上             |     | 9                    |    |
| 10         |   | 塔库                |     | 1                    |    |
| 13         |   | 最高計高 (m)          |     | 12345.12             |    |
| 12         |   | 振準略高 (m)          |     | 12345.67             |    |
| 14         |   | 構造                |     | 鉄骨鉄筋コンクリート浩          |    |
| 1.         |   | <b>送悠而積(mi/坪)</b> |     | 12345678.10          |    |
| 10         |   | 延床面積(m/坪)         |     | 12345678.20          |    |
| 17         |   | 施工者1              |     | 00建設株式会社             | 11 |
| 19         |   | 施工者2              |     |                      |    |
| 10         |   | 施工者3              |     |                      | 11 |
| 20         |   | 外壁仕上              |     | 外壁なし(シャッター等)         | 11 |
| 21         |   | 憲形式               |     | ポツ窓                  |    |
| 22         |   | 屋根仕上              |     | カワラ類                 |    |
| 20         |   | 標準床仕上             |     | カーペット類               |    |
| 24         |   | 標準壁仕上             |     | ペンキ類                 |    |
| 25         |   | 標準天井仕上            |     | 岩棉吸音板                | 11 |
| 28         |   | 熱源                |     | 個別(パッケージ)方式          |    |
| 27         |   | 空調                |     | エアハンドリングユニット         |    |
| 28         |   | 給水                |     | ポンプ直送方式(定速式)         |    |
| 29         |   | 給湯設備              |     | 貯湯式給湯器               |    |
| 30         |   | 排水                |     | 自然放流·建物外分流方式         |    |
| 31         |   | 浄化槽               |     | 単独処理浄化槽(散水濾床)        |    |
| 32         |   | 受変重               |     | 三相3線式200V            |    |
| 33         |   | 自家業電設備            |     | ガスタービン               |    |
| 34         |   | 定格出力(kVA)         |     | 100                  |    |
| 35         |   | 防災設備              |     | 屋外消火栓設備              |    |
| 38         |   | 昇降機1              |     | 人荷用                  |    |
| 37         |   | 昇降機1の台数(台)        |     | 12                   |    |
| 38         |   | 昇降機2              |     | 人荷用                  |    |
| 39         |   | 昇降機2の台数(台)        |     | 3                    |    |
| 40         |   | 駐車方式              |     | 自走式(平置き)             |    |
| 41         |   | 駐車台数(台)           |     | 20                   |    |
| 42         |   | 基礎方式              |     | ペタ基礎                 |    |
| 43         |   | 杭種                |     | リパース抗                |    |
| 44         |   | 太陽光洪電設備有無         | #   | 有無                   |    |
| 52         |   | 太陽光洪電設備(kW)       |     | 123.45               |    |
| 60         |   | 除外筋腫目             |     |                      |    |
| <b>e</b> 1 |   | 除外理由              |     |                      |    |
| 82         |   | <b>除外埋田火</b> モ    |     |                      |    |

①ベージュ色の項目について、入力してください。

なお、「項目」に記載のある単位に合わせた数値とし、単位は入力しないでください。

②グリーン色の項目については、プルダウンから選択してください。

※「基本情報」シートで選択した工事種別によって、グリーン色の項目は変わります(建築工事の場合を掲載しています。)

③グレー色の項目は入力しないでください。

④施工内容が機器交換などの場合は、変更か所のみ入力又は選択してください。

(3) 連絡先シート

| - A A | в     | C     | D  | E  | F  | G     | н        | I  | J         |  |
|-------|-------|-------|----|----|----|-------|----------|----|-----------|--|
| 1     | 連絡先一覧 |       |    |    |    |       |          | 現在 |           |  |
| 2     |       |       |    |    |    |       |          |    |           |  |
| 3     | 区分    | 法人名   | 担当 | Ť  |    | Tii≨  | X=1.7817 | 信告 |           |  |
| 4     | 277   | 12/24 | 部署 | 役職 | 氏名 | 92.00 | A WILLA  |    |           |  |
| 5     |       |       |    |    |    |       |          |    |           |  |
| 6     |       |       |    |    |    |       |          |    |           |  |
| 7     |       |       |    |    |    |       |          |    |           |  |
| 8     |       |       |    |    |    |       |          |    |           |  |
| 9     |       |       |    |    |    |       |          |    | $\square$ |  |
| 10    |       |       |    |    |    |       |          |    | П         |  |
| 11    |       |       |    |    |    |       |          |    | П         |  |
| 12    |       |       |    |    |    |       |          |    | П         |  |
| 13    |       |       |    |    |    |       |          |    | $\square$ |  |
| 14    |       |       |    |    |    |       |          |    | П         |  |
| 15    |       |       |    |    |    |       |          |    | П         |  |
| 16    |       |       |    |    |    |       |          |    | $\square$ |  |
| 17    |       |       |    |    |    |       |          |    | $\square$ |  |
| 18    |       |       |    |    |    |       |          |    | $\square$ |  |
| 19    |       |       |    |    |    |       |          |    | $\square$ |  |
| 20    |       |       |    |    |    |       |          |    | $\square$ |  |
| 01    | -     |       |    |    |    |       |          |    |           |  |

①今回工事に関連する担当者、又は故障時の連絡先などを入力してください。

例:施工者、設計事務所、施工監理者、メーカー・保守窓口等

②グリーン色の項目については、プルダウン項目から選択してください。

令和6年7月

(4-1)機器等登録シート(新シートに登録、既存データに新規登録する場合)

| A C D E F G H                                                                                                    | IJKLMNOPQRST                      | BV BW A            |
|----------------------------------------------------------------------------------------------------|-----------------------------------|--------------------|
| 1 (陽奇寺宣録 (115))                                                                                                    |                                   | ·                  |
| 2 登録 安美 したい行き出来して、ボタンを押す 対象 ←期除したい行き出来                                                                                                    | 機器等選択 🛛 🛛                         | Di-Pillac and Disc |
| 4         人7         ①業種         ①すか         ②種別         ③便利印始報日面用           5         f2x9         ①         ●         ●         ●         ●         ●         ●         ●         ●         ●         ●         ●         ●         ●         ●         ●         ●         ●         ●         ●         ●         ●         ●         ●         ●         ●         ●         ●         ●         ●         ●         ●         ●         ●         ●         ●         ●         ●         ●         ●         ●         ●         ●         ●         ●         ●         ●         ●         ●         ●         ●         ●         ●         ●         ●         ●         ●         ●         ●         ●         ●         ●         ●         ●         ●         ●         ●         ●         ●         ●         ●         ●         ●         ●         ●         ●         ●         ●         ●         ●         ●         ●         ●         ●         ●         ●         ●         ●         ●         ●         ●         ●         ●         ●         ●         ●         ● | 戻る                                | 有無有無有無             |
|                                                                                                    | ①業種選択 ② 区分選択 ③ 種別選択               |                    |
| <u>6</u>                                                                                                    | <b>v v v</b>                      |                    |
| 7                                                                                                    |                                   |                    |
|                                                                                                    |                                   |                    |
|                                                                                                    |                                   |                    |
| 9                                                                                                    | 一                                 |                    |
| 10                                                                                                    | 機器名称                              |                    |
|                                                                                                    |                                   |                    |
| n                                                                                                    |                                   |                    |
| 12                                                                                                    | 数量   単位   製造者                     |                    |
|                                                                                                    | 仕様                                |                    |
| 13                                                                                                    |                                   |                    |
| 16                                                                                                    |                                   |                    |
|                                                                                                    | >リ//WNO   個名                      |                    |
| 15                                                                                                    | マスター情報                            |                    |
| 18                                                                                                    | 推定耐用年 建設単価 建設単価                   |                    |
| 17                                                                                                    |                                   |                    |
|                                                                                                    | 更新年月日 ▲日 (● 和暦 ○ 四暦 ) 利用状況 現在使用 ▼ |                    |
| 18                                                                                                    | 登録 (次人)                           |                    |
| 19                                                                                                    | HIR (N.V                          |                    |
| <ul> <li>1基本情報</li> <li>2建物情報</li> <li>3連絡先</li> <li>4協器等</li> <li>5取込</li> <li>使い方</li> </ul>                                                                                                    |                                   |                    |

①登録したい行をクリックし、「登録」をクリックしてください。

②登録する機器に最も類似した機器をプルダウン「▼」の項目から選択してください。
 その他のベージュ色の項目は入力して、最後に「登録(次へ)」をクリックしてください。
 ③類似機器が項目にない場合や「推定耐用年数」「建設単価」が実態と大きく乖離している場合は、

「②区分選択」にて「その他(〇〇)」を選択し、実態に合わせた内容を入力してください。

※建設単価には、材料費と労務費を含めますが、諸経費及び消費税を含めないでください。

※「更新年月日」はしゅん功日と同一としてください(例 2024/04/01 or R6.04.01)。

④設置する棟が複数にまたがる場合は、主要な棟に含めてください(例 連絡通路など)。

階数が複数にまたがる場合は、「階」の項目で、主たる階数又は「その他」を選択してください。 ⑤記載内容を削除したい場合は、「削除」をクリックしてください。

※Delete キーなどで消さないでください。

(4-2)機器等登録シートについて(既存データについて)

改修工事などで「既存機器データ」がある場合は、監督員から入手してください。 その場合は「5取込」のシートから建物保全データに取り込んでください。

|    | ۵    | 0     | D            | F          | F                    | 9            | Ц         | T       | 1  | ĸ  | I I    | м     | N       | 0                       | R     | S       |
|----|------|-------|--------------|------------|----------------------|--------------|-----------|---------|----|----|--------|-------|---------|-------------------------|-------|---------|
| 1  |      | 機器等   | 登録           |            | r                    | 6<br>台楓コード : | 100000010 |         | J  | K  | L      | IVI.  | N       |                         | 一式登録  | ←マスター情報 |
| 2  |      | 登録    | + <b>2</b> ₽ | (変更) したい   | 行のセルを選択して、ボタンを押す     | 削除 ←削降       | したい行を選択して | 、ボタンを押す |    |    |        |       |         |                         |       |         |
| 4  | スカ   | 0.225 |              | (D) (E) D) | ③長期修繕計画用             |              |           |         |    | -  | 31     | 機器等情報 |         |                         |       |         |
| 5  | ¥192 | ③黒種   | CET          | これ生別       | 機器分類                 | 名称           | 場所        | 階       | 数量 | 単位 | 製造者名   | 住 様   | ÿIJ7∦No | マスター情報                  | 更新年月日 | 利用状況    |
| 6  | 0    | 機械設備  | 換気           | 送風機●       | 這心送風機 6,000m3/<br>h超 | 送風機          | 機械室       | 1F      | 1  | 绐  | 00株式会社 |       |         | 這心送風機 #5×27,<br>000m3/h |       | 現在使用    |
| 7  | 0    | 機械設備  | 換気           | 送風機●       | 這心送風機 6,000m3/<br>h超 | 送風機          | 機械室       | 1F      | 1  | 台  | 00株式会社 |       |         | 這心送風機 #5×27,<br>000m3/h |       | 使用せず    |
| 8  | 0    | 機械設備  | 換気           | 送風機●       | 這心送風機 6,000m3/<br>h超 | 送風機          | 機械室       | 1F      | 1  | 台  | 00株式会社 |       |         | 這心送風機 #5×27,<br>000m3/h |       | 現在使用    |
| 9  | 0    | 機械設備  | 換気           | 送風機●       | 這心送風機 6,000m3/<br>h超 | 送風機          | 機械室       | 1F      | 1  | 台  | 00株式会社 |       |         | 這心送風機 #5×27,<br>000m3/h |       | 使用せず    |
| 10 | 0    | 機械設備  | 換気           | 送風機●       | 這心送風機 6,000m3/<br>h超 | 送風機          | 機械室       | 1F      | 1  | 台  | 00株式会社 |       |         | 這心送風機 #5×27,<br>000m3/h |       | 現在使用    |
| 11 | 0    | 機械設備  | 換気           | 送風機●       | 遠心送風機 6,000m3/<br>h超 | 送風機          | 機械室       | 1F      | 1  | 台  | 00株式会社 |       |         | 遠心送風機 #5×27,<br>000m3/h |       | 廃棄      |
| 12 | 0    | 機械設備  | 換気           | 送風機●       | 這心送風機 6,000m3/<br>h超 | 送風機          | 機械室       | 1F      | 1  | 台  | 00株式会社 |       |         | 這心送風機 #5×27,<br>000m3/h |       | 現在使用    |

①「種別」の●行について、ベージュ色のセルは変更しないでください。

※特に名称及び推定耐用年数、建設単価

②撤去又は不使用する機器は「利用状況」を「廃棄」又は「使用せず」に変更してください。 ※行を削除、上書き変更は、行わないでください。

(4-3)機器等登録シートについて(入力内容を確認)

| - A | Α                                                  | C     | D      | E             | F                                               | G        | н      | 1   | J   | K    | L      | M         | N      | 0                            | Р     | Q         | R     | S                | Т                          | BV | BW    |    |
|-----|----------------------------------------------------|-------|--------|---------------|-------------------------------------------------|----------|--------|-----|-----|------|--------|-----------|--------|------------------------------|-------|-----------|-------|------------------|----------------------------|----|-------|----|
| 1   |                                                    | 機器等   | 登録     |               |                                                 | 台帳コード:   |        | 入力デ | -91 | : ጥቻ | 宅なデータ  | タが含まれています |        |                              |       |           | 一式登録  | ←マスター#<br>設定されてし | ■報(参考安料)として<br>いる機器を全て登録する |    |       |    |
| 2   |                                                    | 登録    | +登録(実更 | DLANTON       | とルを選択して、ポタノを押す                                  |          |        |     |     |      |        |           |        |                              |       |           |       |                  |                            |    |       |    |
| 4   | 入力 (1) 第14 (2) (2) (2) (2) (2) (2) (2) (2) (2) (2) |       |        |               |                                                 |          |        |     |     |      |        |           |        |                              |       |           |       | 型式更新             | 機器更新                       |    |       |    |
| 5   | \$197                                              | 0,512 | 60.7   | @ RE 00       | 機器分類                                            | 名称       | 還所     | 階   | 数量  | 単位   | 製造者名   | 住様        | 9UPMNO | マスター情報                       | 推定到用年 | 建設単価      | 更新年月日 | 利用状况             | 備告                         | 有無 | 有無    |    |
| 6   | 0                                                  | 電気設備  | 受変種設備  | 高任受配着         | 高圧配電整 受電整 (屋<br>外)                              | 高任受職論    | 屋外     | RF  | 1   | 85   | 00株式会社 | 屋外仕様      |        | 高田配着脸 受着脸 (屋外)               |       | 1.000.000 |       | 現在使用             |                            | 0  | 0     |    |
| ſ   | × 朝豊<br>が来入<br>力                                   | 電気設備  | 受変電設備  | 高圧コンデ<br>ンサ盤  | 高田配着盤 高田3757 75<br>盤 三相 100kVarを超<br>え200kVar以下 | 高圧コンデンサ盤 | 屋外     | RF  |     | 80   | 00株式会社 | 屋外仕様      |        | 高圧配電盤 高圧コンデンサ<br>盤 三相200kVar |       |           |       | 現在使用             |                            | 0  | 0     |    |
| 8   | ×増析<br>が未入<br>力                                    | 藏気設備  | 受変種設備  | 高圧変圧器<br>整 単相 | 高圧配電盤 変圧器盤 (屋<br>内) 単相 100kVAを超<br>え200kVA以下    | 低任電灯整    |        | RF  | 3   | 66   | 〇〇株式会社 | 屋外仕様      |        | 高圧配電整 変圧器盤 (屋内)<br>単相200kVA  | 20    |           |       | 現在使用             |                            | 0  | 0     | ×  |
| 湖   | ,<br>完了                                            | 1     | 基本情報   | 2建物情          | ₩ 3連絡先 4機器                                      | 器等 4-2取込 | チェック結果 | ۲   |     |      |        |           |        | atta (4)                     |       |           |       |                  | III                        | -F | + 85' | -] |

①未入力項目がある場合は「入力チェック」欄が赤色となり、「×場所が未入力」などと表示されます。 さらに、シート上部に「入力データに不完全なデータが含まれています」と表示されます。 入力した機器について、「入力チェック」が緑色かつ「〇」になっているか確認してください。

②既存データについては、「利用状況」を除き、追記又は削除、変更しないでください。

既存データに「×場所が未入力」又は「×階が未入力」等が含まれている場合には、シート上部に

「入力データに不完全なデータが含まれています」と表示されますが、そのまま提出してください。

③「推定耐用年」又は「建設単価」が青字・太字・斜体・下線付で表示される場合は、マスター情報が変更されています(ver4.0.0~4.0.2の場合)。

【対応方法1】「5取込」から ver5.0.1 の建物保全データに取込めば、マスター情報に修正されます。

【対応方法2】「②区分選択」にて「その他(〇〇)」を選択すると、推定耐用年及び建設単価が、 ベージュ色地に黒字表示に変更されるので、入力できるようになります。

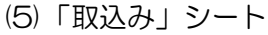

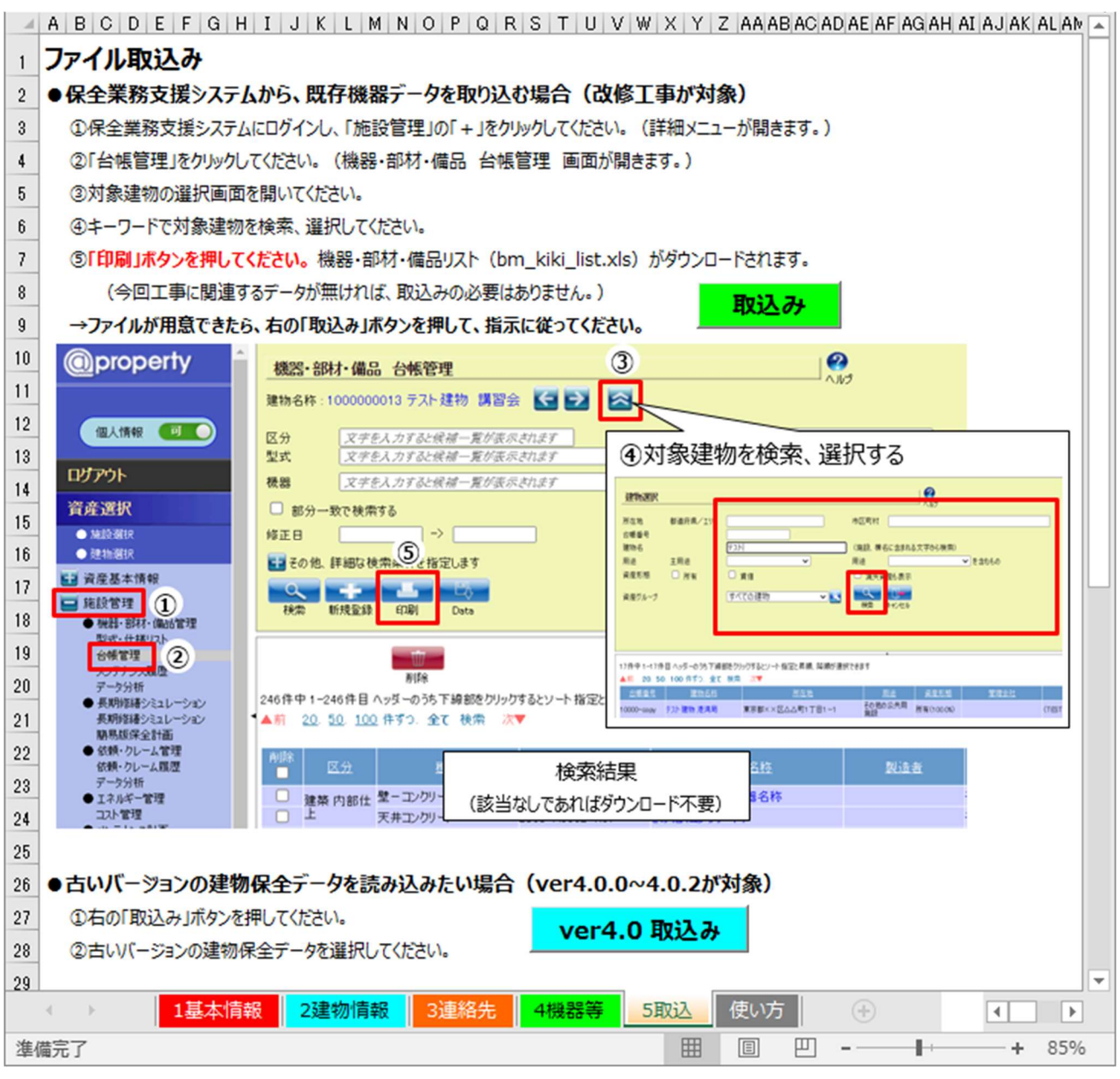

①「既存機器データ」を取込む

- ・改修工事で「既存機器データ」が必要な方は、監督員から受領してください。
- 「取込み」をクリックして、「既存機器データ」を選択してください。
- ② ver4.0.0~4.0.2の建物保全データを取込む

<sup>・「</sup>ver4.0 取込み」をクリックして、ver4.0.0~4.0.2の建物保全データを選択してください。